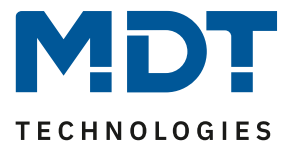

Stand 11/2020

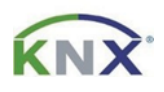

# **MDT Lösungsvorschlag**

## Update von MDT Produkten mittels DCA App

## (Update Tool)

### Inhalt

| Welche Geräte sind über DCA updatefähig?    | 2 |
|---------------------------------------------|---|
| Welche DCA App wird benötigt?               | 2 |
| Wie wird die DCA App in die ETS integriert? | 3 |
| Wie wird die DCA APP aktualisiert?          | 5 |
| Wie wird ein Gerät upgedatet?               | 7 |
| Update fehlgeschlagen (Bootloader Modus)    | 8 |

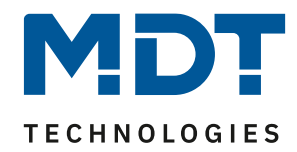

## Welche Geräte sind über DCA updatefähig?

Aktuell sind folgende Geräte updatefähig (Stand 11/2020):

| Glastaster II Smart (BE-GT2xx.01)          | ab R3.0 |
|--------------------------------------------|---------|
| Taster Smart 86 (BE-TAS86/T.01)            | ab R2.0 |
| Glastaster Light (BE-GTLxxx.x1)            | ab R1.1 |
| Taster Light 55/63 (BE-TAL55/63xx.x1)      | ab R1.1 |
| LED-Controller (AKD-0x24V.02/AKD-0424R.02) | ab R3.0 |
| Dimmaktor (AKD-0x01.02)                    | ab R5.0 |
| Logikmodul (SCN-LOG1.02)                   | ab R4.0 |
| Sicherheitsmodul (SCN-SAFE.01)             | ab R1.0 |
| Präsenzmelder MR16 (SCN-P360E3.03)         | ab R4.0 |
| Präsenzmelder (SCN-x360xx.03)              | ab R4.0 |
| Bewegungsmelder (SCN-BWM55x.x2)            | ab R2.0 |
| Schaltaktor AKI (AKI-xx16.04)              | ab R6.0 |
| RTR Smart 55/63 (SCN-RTx55/63S.02)         | ab R1.0 |
| RT-/Feuchtesensor (SCN-TFS55/63.02)        | ab R1.0 |
| RT-Objektregler 55/63 (SCN-RTR55/630.02)   | ab R1.0 |
|                                            |         |

Im Zuge der technischen Weiterentwicklung wird es zukünftig weitere Geräte geben. Dazu bitte im Download/Produktdatenbanken nachsehen. Ist ein Gerät updatefähig, so wird in der Zeile unterhalb der Produktdatenbank die DCA App angeboten. Hier am Beispiel des Schaltaktors AKI, Serie .04:

| 1 | Download MDT Produktdatenbanken              |       |        |         |       |       |        |         |
|---|----------------------------------------------|-------|--------|---------|-------|-------|--------|---------|
|   | Produktdatenbanken Schaltaktoren:            | Serie | Stand* | Version | ETS 3 | ETS 4 | ETS 5  | History |
|   | MDT Schaltaktor AKI Industrie ab ETS 5.7.x   | .04   | 09/20  | V3.0    |       |       | prod   | pdf     |
|   | MDT DCA App zum Geräteupdate Schaltaktor AKI |       | 09/20  | 3.9     |       |       | etsapp | pdf     |

## Welche DCA App wird benötigt?

Es wird für den Glastaster II Smart und den Taster Smart 86 die App zum Laden der Symbole benötigt. In dieser ist auch das Update-Tool implementiert:

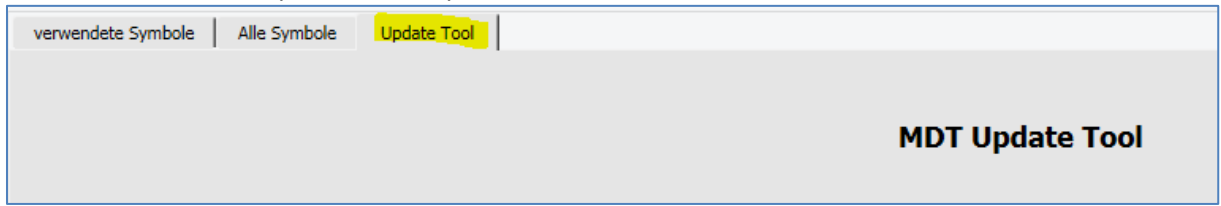

Für alle anderen Geräte wird die DCA App zum Geräteupdate benötigt.

Alle Apps sind auf der Homepage der KNX.org zu finden oder direkt auf der MDT Homepage im Downloadbereich unter: <u>https://www.mdt.de/Downloads\_Produktdatenbanken.html</u>

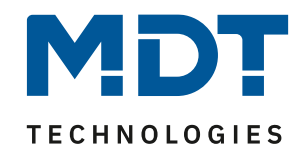

## Wie wird die DCA App in die ETS integriert?

Nach dem Download der DCA App kann diese in der ETS5 unter dem Punkt "Apps" hinzugefügt werden.

Um das Fenster für die Apps zu öffnen einfach mit der linken Maustaste auf "Apps" klicken.

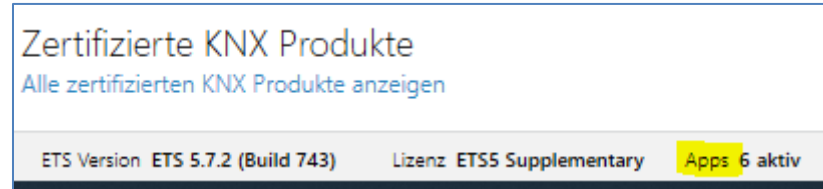

| App | S        | ÷ 🕹                      |                           | 6 aktiv / 1   | 4 installier |
|-----|----------|--------------------------|---------------------------|---------------|--------------|
|     |          | Na App installieren      | Hersteller                | Version       | Lizenz       |
| ~   | *        | Compatibility Mode App   | KNX Association           | 5.7.743.36956 | ,            |
| ~   | *        | Dali Control IP 64       | MDT technologies GmbH     | 1.1.0.0       | 2            |
|     | G        | Device Compare           | KNX Association           | 5.7.743.36956 | •            |
|     | C,       | Device Templates         | KNX Association           | 5.7.743.36956 | •            |
|     | •        | EIBlib/IP                | KNX Association           | 5.7.743.36956 | •            |
|     |          | Extended Copy            | KNX Association           | 5.7.743.36956 | •            |
| ~   | *        | Gruppenadressen-App      | MDT technologies GmbH     | 1.1.0.0       | 2            |
|     | <b>S</b> | Labels                   | KNX Association           | 5.7.743.36956 | •            |
| ~   | MIT      | MDT Bedienzentrale Smart | MDT technologies GmbH     | 1.2.0.0       | 2            |
| ~   | HIT      | MDT Glastaster II Smart  | MDT technologies GmbH     | 2.7.0.0       | 2            |
|     |          | Project Tracing          | KNX Association           | 5.7.743.36956 | •            |
|     | •        | Replace Device           | KNX Association           | 5.7.743.36956 | •            |
| ~   | *        | SCN-DALI16/32.03         | MDT technologies GmbH     | 2.1.1.0       | 2/4          |
|     |          | Split and Merge          | KNX Association           | 5.7.743.36956 | •            |
|     |          | ETS Version ETS 5.7.2    | (Build 743) Lizenz ETS5 S | Supplementary | Apps 6 al    |

#### Im Fenster "Apps" mit der linken Maustaste auf das grüne "+" Symbol klicken.

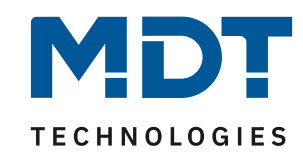

#### Dann die Datei der zu installieren App auswählen und auf "Öffnen" klicken.

| Name              |                          | Änderungsdatum   | Тур          | Größe            |
|-------------------|--------------------------|------------------|--------------|------------------|
| ✓ Heute (1) —     |                          |                  |              |                  |
| MDT_DCA_Upd       | date_Tool_v29.etsapp     | 26.11.2019 09:10 | ETSAPP-Datei | 2.796 KB         |
|                   |                          |                  |              |                  |
|                   |                          |                  |              |                  |
|                   |                          |                  |              |                  |
|                   |                          |                  |              |                  |
|                   |                          |                  |              |                  |
|                   |                          |                  |              |                  |
|                   |                          |                  |              |                  |
|                   |                          |                  |              |                  |
|                   |                          |                  |              |                  |
| D. L. LUTTON      |                          |                  | ETC A        |                  |
| Dateiname: MDT_DC | A_Update_lool_v29.etsapp |                  |              | ops (".etsapp) V |
|                   |                          |                  | Öf           | fnen Abbrechen   |

#### Im Fenster APPs ist jetzt die installierte App zu sehen.

| Apps                  | + ¢                      |                       | <b>7</b> aktiv / 19 | 5 installiert |
|-----------------------|--------------------------|-----------------------|---------------------|---------------|
|                       | Name                     | Hersteller            | Version             | Lizenz        |
| <ul> <li>*</li> </ul> | Compatibility Mode App   | KNX Association       | 5.7.743.36956       | <b>A</b>      |
| <ul> <li>*</li> </ul> | Dali Control IP 64       | MDT technologies GmbH | 1.1.0.0             | 2             |
| - G                   | Device Compare           | KNX Association       | 5.7.743.36956       | •             |
| G.                    | Device Templates         | KNX Association       | 5.7.743.36956       | •             |
| -                     | EIBlib/IP                | KNX Association       | 5.7.743.36956       | •             |
|                       | Extended Copy            | KNX Association       | 5.7.743.36956       | •             |
| <ul> <li>*</li> </ul> | Gruppenadressen-App      | MDT technologies GmbH | 1.1.0.0             | 2/4           |
|                       | Labels                   | KNX Association       | 5.7.743.36956       | •             |
| HET                   | MDT Bedienzentrale Smart | MDT technologies GmbH | 1.2.0.0             | 2/4           |
| V HET                 | MDT Glastaster II Smart  | MDT technologies GmbH | 2.7.0.0             | 2/4           |
|                       | Project Tracing          | KNX Association       | 5.7.743.36956       | •             |
| 0                     | Replace Device           | KNX Association       | 5.7.743.36956       | •             |
| *                     | SCN-DALI16/32.03         | MDT technologies GmbH | 2.1.1.0             | 2/4           |
|                       | Split and Merge          | KNX Association       | 5.7.743.36956       | •             |
| *                     | UpdateTool               | MDT technologies GmbH | 2.9.0.0             | 2             |

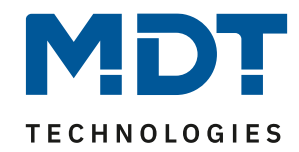

## Wie wird die DCA APP aktualisiert?

Die DCA App kann direkt in der ETS aktualisiert werden.

Im Fenster "Apps" mit der Linken Maustaste auf das grüne "Kreis mit Pfeil" Symbol klicken.

| Apps                  | + 😋                      |                             | <b>7 aktiv</b> / 1 | 5 installiert      |
|-----------------------|--------------------------|-----------------------------|--------------------|--------------------|
|                       | Name Suche pach Lindat   | ersteller                   | Version            | Lizenz             |
| *                     | Compatibility iviode App | KIVX Association            | 5.7.743.36956      | <b>A</b>           |
| <ul> <li>*</li> </ul> | Dali Control IP 64       | MDT technologies GmbH       | 1.1.0.0            | > <b>/</b> <       |
| 9                     | Device Compare           | KNX Association             | 5.7.743.36956      | •                  |
| G                     | Device Templates         | KNX Association             | 5.7.743.36956      | •                  |
| -                     | EIBlib/IP                | KNX Association             | 5.7.743.36956      | •                  |
|                       | Extended Copy            | KNX Association             | 5.7.743.36956      | •                  |
| *                     | Gruppenadressen-App      | MDT technologies GmbH       | 1.1.0.0            | > <b>/</b> <       |
|                       | Labels                   | KNX Association             | 5.7.743.36956      | •                  |
| 🖌 HE                  | MDT Bedienzentrale Smart | MDT technologies GmbH       | 1.2.0.0            | > <mark>/</mark> < |
| 🖌 HE                  | MDT Glastaster II Smart  | MDT technologies GmbH       | 2.7.0.0            | 2                  |
|                       | Project Tracing          | KNX Association             | 5.7.743.36956      | •                  |
| ę                     | Replace Device           | KNX Association             | 5.7.743.36956      | •                  |
| *                     | SCN-DALI16/32.03         | MDT technologies GmbH       | 2.1.1.0            | 2                  |
|                       | Split and Merge          | KNX Association             | 5.7.743.36956      | •                  |
| *                     | UpdateTool               | MDT technologies GmbH       | 2.0.0.0            | > <b>/</b> <       |
|                       | ETS Version ETS 5.7.2    | 2 (Build 743) Lizenz ETS5 : | Supplementary      | Apps 7 akti        |

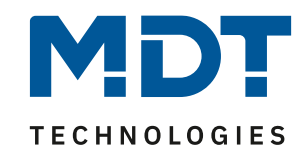

| Apps                  | + ¢                                                                                                    |                       |                    | 7                  | aktiv / 15 installiert |  |
|-----------------------|----------------------------------------------------------------------------------------------------|-----------------------|--------------------|--------------------|------------------------|--|
| Updates s             | Updates sind für eine oder mehrere Apps verfügbar. Zur Installation der Updates muss die ETS5 neu gestartet werden. |                       |                    |                    |                        |  |
| Jetzt inst            | allieren                                                                                                    |                       |                    |                    |                        |  |
|                       | Name                                                                                                    | Hersteller            | Version            | Lizenz             |                        |  |
| <ul> <li>*</li> </ul> | Compatibility Mode App                                                                                              | KNX Association       | 5.7.743.36956      | ,                  |                        |  |
| <ul> <li>*</li> </ul> | Dali Control IP 64                                                                                                  | MDT technologies GmbH | 1.1.0.0            | > <b>/</b> <       |                        |  |
| 9                     | Device Compare                                                                                                    | KNX Association       | 5.7.743.36956      | •                  |                        |  |
| - G                   | Device Templates                                                                                                    | KNX Association       | 5.7.743.36956      | •                  |                        |  |
|                       | EIBlib/IP                                                                                                    | KNX Association       | 5.7.743.36956      | •                  |                        |  |
|                       | Extended Copy                                                                                                    | KNX Association       | 5.7.743.36956      | •                  |                        |  |
| *                     | Gruppenadressen-App                                                                                                 | MDT technologies GmbH | 1.1.0.0            | > <b>/</b> <       |                        |  |
|                       | Labels                                                                                                    | KNX Association       | 5.7.743.36956      | •                  |                        |  |
| V HET                 | MDT Bedienzentrale Smart                                                                                            | MDT technologies GmbH | 1.2.0.0            | > <b>/</b> <       |                        |  |
| V HET                 | MDT Glastaster II Smart                                                                                             | MDT technologies GmbH | 2.7.0.0            | > <mark>/</mark> < |                        |  |
|                       | Project Tracing                                                                                                    | KNX Association       | 5.7.743.36956      | •                  |                        |  |
| 9                     | Replace Device                                                                                                    | KNX Association       | 5.7.743.36956      | •                  |                        |  |
| *                     | SCN-DALI16/32.03                                                                                                    | MDT technologies GmbH | 2.1.1.0            | > <mark>/</mark> < |                        |  |
|                       | Split and Merge                                                                                                    | KNX Association       | 5.7.743.36956      | •                  |                        |  |
| *                     | UpdateTool                                                                                                    | MDT technologies GmbH | Update verfügbar   | > <b>/</b> <       |                        |  |
|                       |                                                                                                    | ETS Version ETS 5.7.2 | (Build 743) Lizenz | ETS5 Supplen       | nentary Apps 7 aktiv   |  |

#### Wurden Updates gefunden so können diese direkt installiert werden.

#### Nach dem Update wird die neue Version angezeigt.

| × * | UpdateTool  | MDT technolo          | gies GmbH 2.9.0.0         | 2            |
|-----|-------------|-----------------------|---------------------------|--------------|
|     | ETS Version | ETS 5.7.2 (Build 743) | Lizenz ETS5 Supplementary | Apps 7 aktiv |

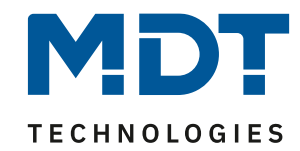

## Wie wird ein Gerät upgedatet?

In der DCA App wird als erstes die aktuelle Firmware des Gerätes ausgelesen und verglichen ob es eine aktuellere Firmware gibt.

Sollte eine aktuellere Firmware verfügbar sein so kann diese ganz einfach über das klicken auf "Gerät updaten" aufgespielt werden.

Bitte beachten dass während des Updatevorgangs das DCA Tool nicht verlassen werden darf, da es sonst zu einem Abbruch des Updates kommen kann!

|                                                                                                    | MDT Update Tool                                                    | App Version: 3.9                                      |
|----------------------------------------------------------------------------------------------------|--------------------------------------------------------------------|-------------------------------------------------------|
|                                                                                                    | Firmware Version im Gerät                                          | 4.3                                                   |
|                                                                                                    | Neueste Firmware Version                                           | 4.7                                                   |
|                                                                                                    | Update verfügbar!                                                  |                                                       |
|                                                                                                    | Gerät updaten                                                      | 7 Download Applikations-<br>programm nach dem Update. |
| History Achtung: W                                                                                                    | Vährend des Updatevorgangs darf die<br>DCA nicht verlassen werden. | Alternative<br>Firmware auswählen                     |
| R313/R47/R55<br>Datum: 04.09.2020<br>Bugfix: TW2 sporadischer Fehler bei HCL/Sper<br>Verbesserung: Szenen speichern, HCL ohne UI | re, Einschaltwert nach Busspannungswiederkehr<br>hrzeit (nur R5.x) |                                                       |
|                                                                                                    |                                                                    |                                                       |
|                                                                                                    |                                                                    |                                                       |
| Parameter / Kommunikationsobjekte / DCA /                                                                                        |                                                                    |                                                       |

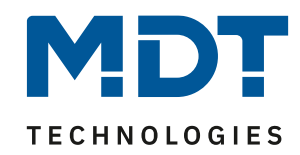

## Update fehlgeschlagen (Bootloader Modus)

Sollte das Update abbrechen so startet das Gerät im Bootloader Modus.

Die physikalische Adresse bleibt dabei erhalten.

Das Update sollte sich in diesem Falle neustarten lassen, gegebenenfalls einmal die ETS neustarten und nochmals die Versionsüberprüfung des Tasters/Gerätes anstoßen.

Dann sollte sich das Gerät mit der Bootloader Version 0.1/0.2 oder 0.3 melden.

Das Gerät schreibt sich in keinem Fall kaputt, sondern bleibt im Bootloader Modus stecken.

Hier macht es auch keinen Sinn zu versuchen eine neue physikalische Adresse zu vergeben. Updates können fehlschlagen wenn die DCA App während des Updates verlassen wird, der Busverkehr zu hoch ist oder es Probleme mit der Schnittstelle gibt.